# **Udostępnianie drukarki** w systemie Windows XP

## Komputer z podłączoną drukarką

Czynności, jakie należy wykonać na komputerze, do którego podłączona jest drukarka:

- Kliknij lewym klawiszem myszy na menu **START** lub naciśnij kombinację klawiszy **CTRL+ESC**.
- Będąc w menu **START**, kliknij lewym klawiszem myszy na poleceniu **DRUKARKI** i **FAKSY** – patrz rysunek 1.

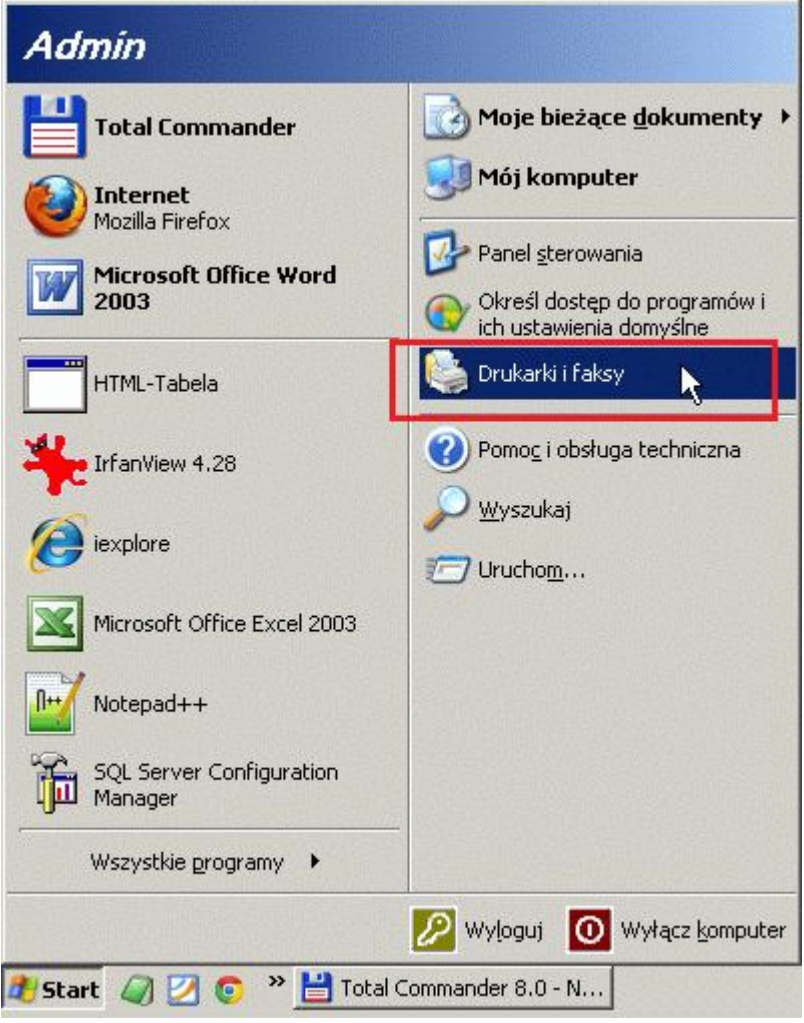

Rysunek 1. Widok menu START z zaznaczonym poleceniem DRUKARKI i FAKSY.

• Będąc w oknie **DRUKARKI i FAKSY** kliknij prawym klawiszem myszy na drukarce, którą chcesz udostępnić (np. Kyocera Mita FS-1010). Następnie z menu podręcznego wybierz polecenie **UDOSTĘPNIANIE** – patrz rysunek 2.

| Drukarki i faksy              |                           |                                |
|-------------------------------|---------------------------|--------------------------------|
| k Edycja Widok Ulubione Narzę | dzia Pomoc                |                                |
| ) Wstecz 👻 🕥 🗸 🏂 🔊 Wys        | zukaj 😥 Foldery 🛛 🎹 🗸     |                                |
| res 🚱 Drukarki i faksy        |                           |                                |
| Zadania drukarki 🛛 🛠          | doPDF v7                  | Vyocera Mita 55-1010<br>Otwórz |
| 📔 Dodaj drukarkę              | Gorowe                    | Preferencje drukowania         |
| Zobacz, co jest drukowane     | Microsoft Office Document | Wstrzymaj drukowanie           |
| drukowania                    | Image Writer              | Udostępnianie                  |
| 💥 Wstrzymaj drukowanie        |                           | Użyj drukarki online 🔧         |
| 灎 Udostępnij tę drukarkę      |                           | Utwórz skrót                   |
| 📺 Zmień nazwę tej drukarki    |                           | Usuń                           |
| 🗙 Usuń tę drukarkę            |                           | Zmień nazwę                    |
| 🥁 Ustaw właściwości drukarki  |                           | Właściwości                    |

Rysunek 2. Widok przedstawia wybraną drukarkę i menu podręczne z zaznaczoną opcją UDOSTĘPNIANIE.

 Będąc w oknie Właściwości: Kyocera Mita FS-1010 i na zakładce UDOSTĘPNIANIE, kliknij lewym klawiszem myszy na tekst "Jeśli masz świadomość zagrożenia bezpieczeństwa, ale chcesz udostępnić drukarki bez uruchamiania kreatora, kliknij tutaj." – patrz rysunek 3.

| 崣 Właściwości: Kyocera Mita F5-1010                                                                                                    | ? ×  |
|----------------------------------------------------------------------------------------------------|------|
| Ogólne Udostępnianie Porty Zaawansowane Ustawienia urządzenia                                                                                                    |      |
| Kyocera Mita FS-1010                                                                                                    |      |
| Dla ochrony bezpieczeństwa system Windows wyłączył dostęp zdalny do tego komputera.<br>Możesz jednak włączyć dostęp zdalny i bezpiecznie udostępniać drukarki, uruchamiając<br>Kreatora konfiguracji siec). |      |
| Jeśli masz świadomość zagrożenia bezpieczeństwa, ale chcesz udostępnić drukarki bez<br>uruchamiania kreatora, kliknityttaj.                                                                                 |      |
|                                                                                                    |      |
|                                                                                                    |      |
|                                                                                                    |      |
|                                                                                                    |      |
| OK Anuluj Zasto                                                                                                    | osuj |

Rysunek 3. Okno właściwości wybranej drukarki (np. Kyocera Mita FS-1010) z widoczną zakładką UDOSTĘPNIANIE.

• Będąc w oknie dialogowym WŁĄCZANIE UDOSTĘPNIANIA DRUKAREK ,kliknij lewym klawiszem myszy na poleceniu "Po prostu włącz udostępnianie drukarek". Następnie kliknij lewym klawiszem myszy na przycisk OK. – patrz rysunek 4.

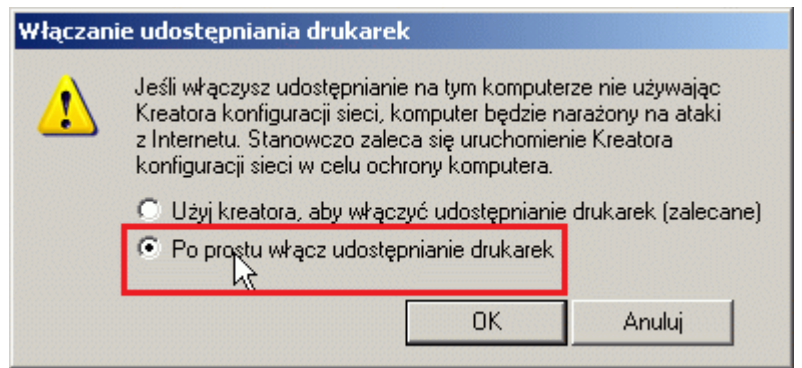

Rysunek 4. Widok okna dialogowego WŁĄCZANIE UDOSTĘPNIANIA DRUKAREK z wybraną opcją PO PROSTU WŁĄCZ UDOSTĘPNIANIE DRUKAREK.

 Będąc w oknie Właściwości: Kyocera Mita FS-1010 i na zakładce UDOSTĘPNIANIE, kliknij lewym klawiszem myszy na przycisk OK – patrz rysunek 5.

| 👹 Właściwości: Kyocera Mita F5-1010                                                                                                    | ? ×  |
|----------------------------------------------------------------------------------------------------|------|
| Ogólne Udostępnianie Porty Zaawansowane Ustawienia urządzenia                                                                                                    |      |
| Możesz współużytkować tę drukarkę z innymi użytkownikami w sieci. Aby włączyć<br>udostępnianie tej drukarki, kliknij opcję Udostępnij tę drukarkę. Zapora systemu<br>Windows jest już skonfigurowana tak, aby zezwalać na udostępnianie drukarek innyr<br>komputerom w sieci. | m    |
| 🔿 Nie udostępniaj tej drukarki                                                                                                    |      |
| 💿 Udostępnij tę drukarkę 👘                                                                                                    |      |
| Nazwa udziału: KyoceraM                                                                                                    |      |
| Sterowniki<br>Jeżeli z udostępnionej drukarki korzustaja użutkownicy innych wersij systemu                                                                                                    |      |
| Windows, możesz zainstałować dodatkowe sterowniki, aby użytkownicy nie musieli<br>szukać sterownika drukarki, gdy podłączą się do udostępnionej drukarki.                                                                                                    |      |
| Dodatkowe sterowniki                                                                                                    |      |
|                                                                                                    |      |
| OK Anuluj Zasto                                                                                                    | osuj |

Rysunek 5. Okno właściwości wybranej drukarki (np. Kyocera Mita FS-1010) z widoczną zakładką UDOSTĘPNIANIE i nazwą udostępnionej drukarki.

 Po udostępnieniu drukarki (np. Kyocera Mita FS-1010) w oknie DRUKARKI i FAKSY koło ikony udostępnionej drukarki powinna pojawić się dłoń – patrz rysunek 6.

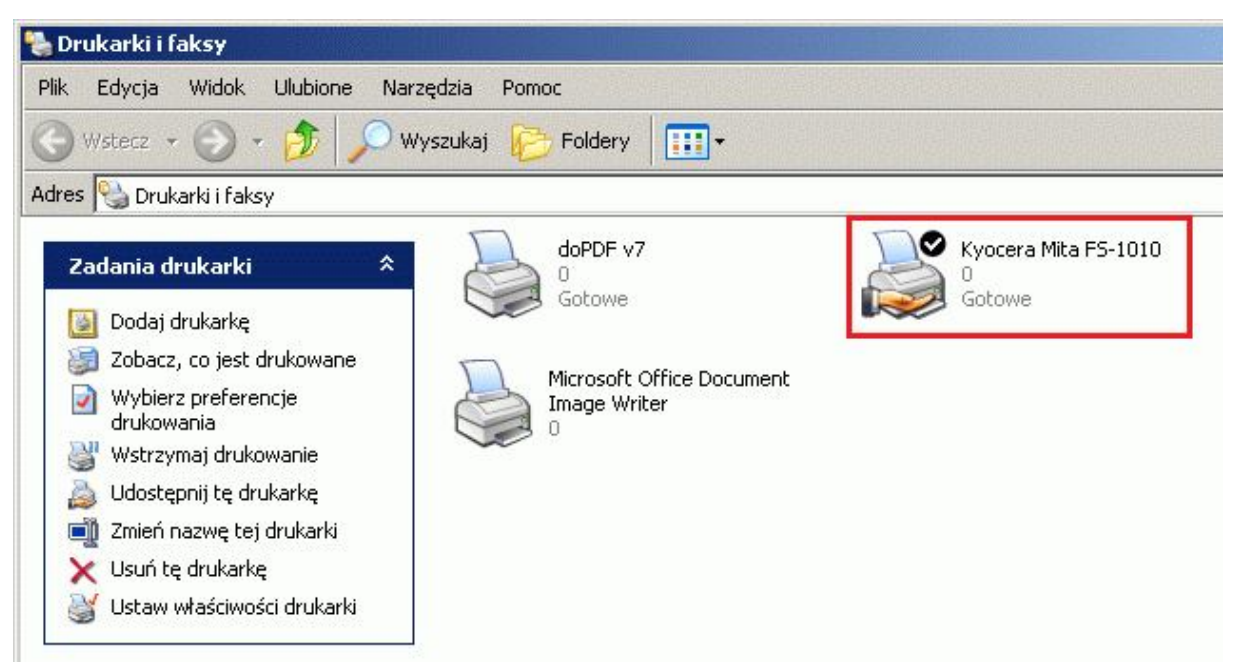

Rysunek 6. Widok okna DRUKARKI i FAKSY z udostępnioną drukarką (np. Kyocera Mita FS-1010).

 Następnie wybierz menu START\WSZYSTKIE PROGRAMY\AKCESORIA\WIERSZ POLECEŃ – patrz rysunek 7.

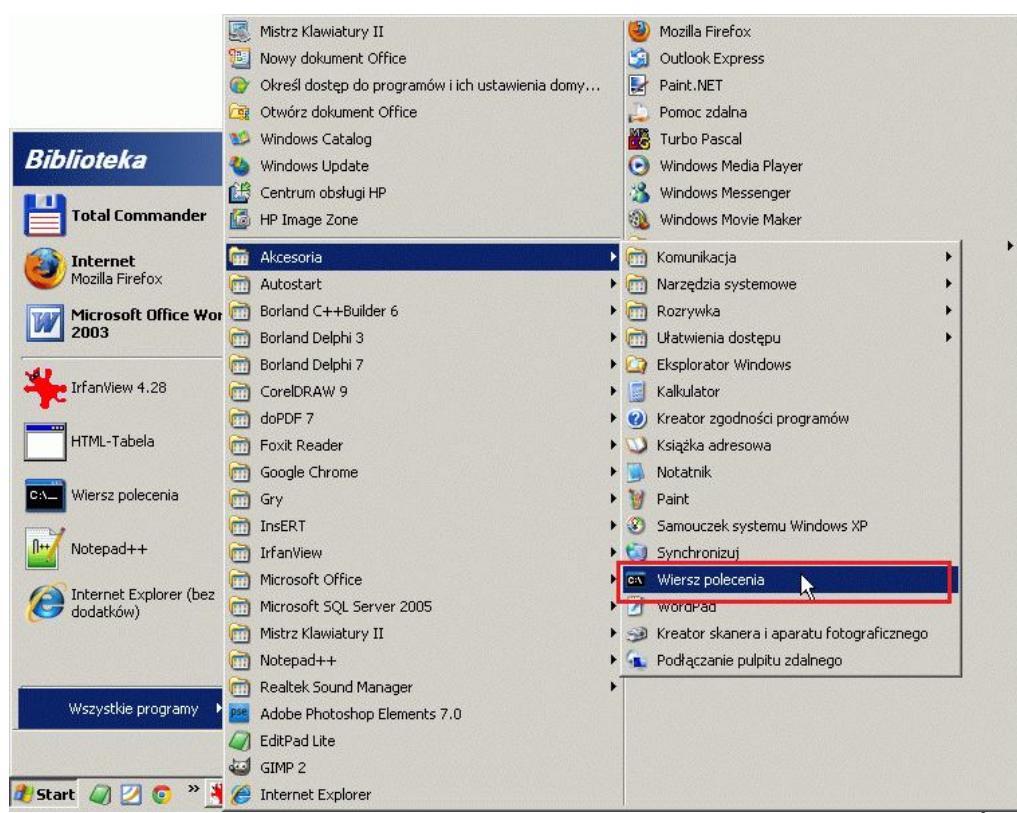

Rysunek 7. Widok przedstawia menu START z wybranym programem WIERSZ POLECEŃ.

• Będąc w oknie **WIERSZ POLECENIA** wpisz po znaku zachęty (np. "C:>" lub "C:\DOCUMENTS AND SETTINGS\BIBLIOTEKA>") polecenie **IPCONFIG** – patrz rysunek 8.

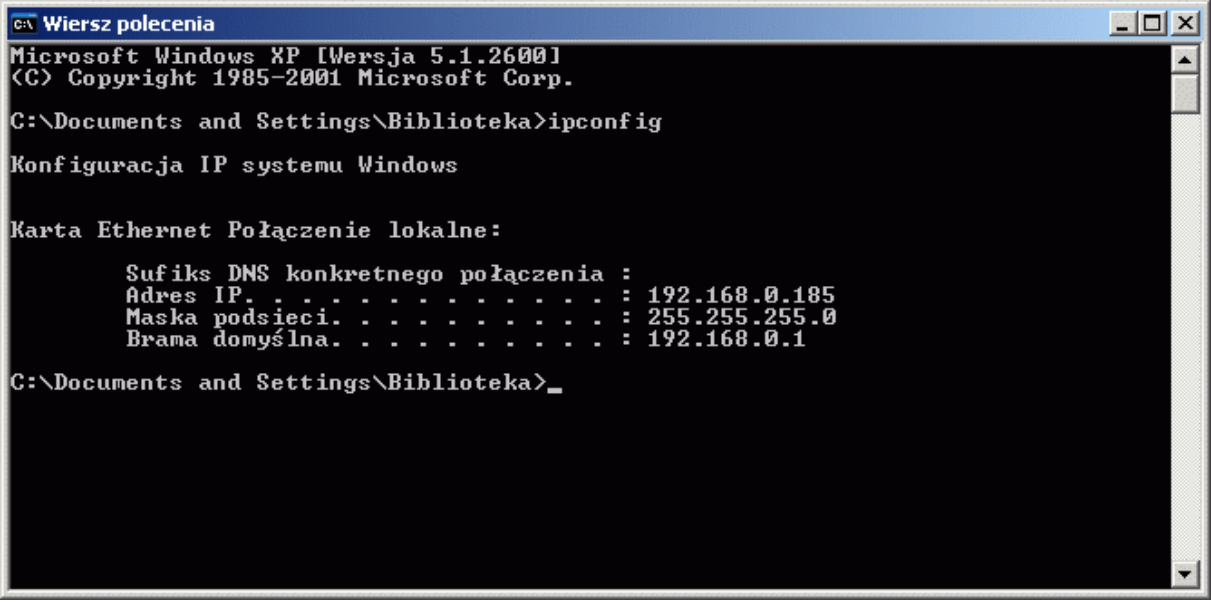

Rysunek 8. Widok przedstawia okno WIERSZ POLECENIA z wynikiem działania instrukcji IPCONFIG.

### Komputer bez, podłączonej drukarki Dodanie drukarki sieciowej

Czynności, jakie należy wykonać na komputerze bez podłączonej drukarki:

- Kliknij lewym klawiszem myszy na menu **START** lub naciśnij kombinację klawiszy **CTRL+ESC**.
- Będąc w menu START ,kliknij lewym klawiszem myszy na poleceniu DRUKARKI i FAKSY patrz rysunek 1.

| Admin                                                                                                    |  |  |
|----------------------------------------------------------------------------------------------------|--|--|
| Moje bieżące dokumenty         Mój komputer         Panel sterowania         Określ dostęp do programów i ich ustawienia domyślne                                                                                                    |  |  |
| 🅞 Drukarki i faksy 💦                                                                                                    |  |  |
| Pomoc i obsługa techniczna         Pomoc i obsługa techniczna         Po |  |  |
| Wyłącz <u>k</u> ompute                                                                                                    |  |  |
|                                                                                                    |  |  |

Rysunek 1. Widok menu START z zaznaczonym poleceniem DRUKARKI i FAKSY.

• Będąc w oknie **DRUKARKI i FAKSY** kliknij lewym klawiszem myszy na poleceniu **DODAJ DRUKARKĘ** – patrz rysunek 2.

| 🗞 Drukarki i faksy                                                                        |                    |
|-------------------------------------------------------------------------------------------|--------------------|
| Plik Edycja Widok Ulubione Narzędzia Pomoc                                                | 🥂                  |
| 🕒 Wstecz 👻 🕤 👻 🏂 🔎 Wyszukaj 💫 Foldery                                                     | <b></b> •          |
| Adres   Drukarki i faksy                                                                  | 💌 🄁 Przejdź        |
| Zadania drukarki<br>Dodaj drukarko<br>Konfiguruj faloomene<br>Microsoft Of<br>Image Write | fice Document<br>r |
| Zobacz też 🏾 🕆                                                                            |                    |
| Rozwiązywanie problemów z                                                                 |                    |

• W oknie **KREATOR DODAWANIA DRUKARKI** kliknij lewym klawiszem myszy na przycisk **DALEJ** – patrz rysunek 3.

| Kreator dodawania drukarki |                                                                                                    |
|----------------------------|----------------------------------------------------------------------------------------------------|
|                            | Kreator dodawania drukarki -<br>Zapraszamy!                                                                                                    |
|                            | Kreator pomaga zainstalować drukarkę i podłączyć ją do<br>sieci.                                                                                                    |
|                            | Jeśli masz drukarkę typu Plug and Play, która<br>komunikuje się za pomocą portu USB (lub innego<br>portu podłączanego na gorąco, takiego jak IEEE<br>1394, port podczerwieni, itp.), nie musisz używać<br>tego kreatora. Kliknij przycisk Anuluj, aby zamknąć<br>kreatora, a następnie podłącz kabel drukarki do<br>komputera lub ustaw drukarkę na wprost portu<br>podczerwieni i włącz drukarkę. System Windows<br>automatycznie zainstaluje tę drukarkę. |
|                            | Aby kontynuować, kliknij przycisk Dalej.                                                                                                    |
|                            | < Wstecz Dalej > Anuluj                                                                                                    |

Rysunek 3. Widok przedstawia okno KREATOR DODAWANIA DRUKARKI.

• Następnie kliknij na opcji DRUKARKA SIECIOWA LUB DRUKARKA PODŁĄCZONA DO INNEGO KOMPUTERA – patrz rysunek 4. Potem kliknij lewym klawiszem myszy na przycisk DALEJ.

| ato | or dodawania drukarki                                                                                                    |
|-----|----------------------------------------------------------------------------------------------------|
| Dri | ukarka lokalna lub sieciowa<br>Kreator musi wiedzieć, jaki typ drukarki ma ustawić.                                      |
|     | Wybierz opcję określającą drukarkę, której chcesz użyć:                                                                  |
|     | O Drukarka lokalna podłączona do tego komputera                                                                          |
|     | 🔽 Automatycznie wykryj i zainstaluj moją drukarkę typu Plug and Play                                                     |
| ſ   | Nukarka sieciowa lub drukarka podłączona do innego komputera                                                             |
|     | Aby skonfigurować drukarkę sieciową, która nie jest podłączona do serwera wydruku, należy użyć opcji "Drukarka lokalna". |
|     | < Wstecz Dalej > Anuluj                                                                                                  |

Rysunek 4. Widok okna KREATOR DODAWANIA DRUKARKI z zaznaczoną opcją DRUKARKA SIECIOWA LUB DRUKARKA PODŁĄCZONA DO INNEGO KOMPUTERA.

• W oknie **KREATOR DODAWANIA DRUKARKI** w polu **NAZWA** wpisz adres IP komputera do którego podłączona jest drukarka – patrz rysunek 5.

| Dojakiej druka   | arki chcesz podłączyć?                                                                 |
|------------------|----------------------------------------------------------------------------------------|
| C Przegladaj     | M Doszukiwaniu drukarki                                                                |
| Podkaca de       | z taj drukarki (lub zaznacz te opoje i kliknij przuciek Dalej, abu znaleść drukarka):  |
| Le Le Contace de | ) tej urukaiki (iub zaznacz tę opcję i kliknij przycisk brale), aby znależć urukaikę). |
| Nazwa:           | \\192.168.0.185\                                                                       |
|                  | \\192.168.0.185\Kyocera Mita FS-1010                                                   |
| O Podłącz do     | o drukarki w sieci domowej lub biurowej:                                               |
| Adres URL        |                                                                                        |
|                  | Praukkad: http://eerwer/printers/munrinter/printer                                     |
|                  | 1 12yki ad. 11(tp.//server/parkers/nyparker/.parker                                    |

Rysunek 5. Widok okna KREATOR DODAWANIA DRUKARKI z zaznaczoną opcją PODŁĄCZ DO TEJ DRUKARKI... i z wpisanym adresem IP komputera do którego podłączona jest drukarka.

• W oknie **KREATOR DODAWANIA DRUKARKI** wybierz z listy drukarkę (drukarka została odnaleziona na komputerze o adresie IP, który został wcześniej wpisany) – patrz rysunek 6.

| Kreator dodawania drukarki                                                                                                    |
|----------------------------------------------------------------------------------------------------|
| Określanie drukarki<br>Jeśli nie znasz nazwy lub adresu drukarki, możesz wyszukać drukarkę, która<br>odpowiada Twoim potrzebom.                                          |
| Do jakiej drukarki chcesz podłączyć?<br>O Przeglądaj w poszukiwaniu drukarki                                                                                             |
| <ul> <li>Podłącz do tej drukarki (lub zaznacz tę opcję i kliknij przycisk Dalej, aby znaleźć drukarkę):<br/>Nazwa: \\192.168.0.185\</li> <li>\\192.168.0.185\</li> </ul> |
| Podłącz do drukarki w sieci domowej lub biurowej:     Adres URL:     Przykład: http://server/printers/myprinter/.printer                                                 |
| < Wstecz Dalej > Anuluj                                                                                                    |

Rysunek 6. Widok okna KREATOR DODAWANIA DRUKARKI z zaznaczoną drukarką na liście.

• Po wybraniu drukarki z listy, kliknij lewym klawiszem myszy na przycisku DALEJ – patrz rysunek 7.

| Kreator dodawania drukarki                                                                                                    |
|----------------------------------------------------------------------------------------------------|
| Określanie drukarki<br>Jeśli nie znasz nazwy lub adresu drukarki, możesz wyszukać drukarkę, która<br>odpowiada Twoim potrzebom. |
| Do jakiej drukarki chcesz podłączyć?                                                                                            |
| 🔿 Przeglądaj w poszukiwaniu drukarki                                                                                            |
| Podłącz do tej drukarki (lub zaznacz tę opcję i kliknij przycisk Dalej, aby znaleźć drukarkę):                                  |
| Nazwa: 1192.168.0.185\Kyocera Mita FS-1010                                                                                      |
| Przykład: \\serwer\drukarka                                                                                                    |
| Podłącz do drukarki w sieci domowej lub biurowej:                                                                               |
| Adres URL:                                                                                                    |
| Przykład: http://server/printers/myprinter/.printer                                                                             |
|                                                                                                    |
|                                                                                                    |
| < Wstecz Dalej > Anuluj                                                                                                    |

Rysunek 7. Widok okna KREATOR DODAWANIA DRUKARKI z wybraną z listy drukarką i wskazanym przez kursor myszy przyciskiem DALEJ.

• W oknie dialogowym **PODŁĄCZANIE DO DRUKARKI** kliknij lewym klawiszem myszy przycisk **TAK** – patrz rysunek 8.

| Podłącza | nie do drukarki                                                                                                    | × |  |
|----------|----------------------------------------------------------------------------------------------------|---|--|
| ⚠        | Masz zamiar podłączyć się do drukarki na 192.168.0.185, co spowoduje automatyczne zainstalowanie sterownika drukarki na Twoim komputerze.<br>Sterowniki drukarek mogą zawierać wirusy lub skrypty szkodliwe dla Twojego komputera. Ważne jest, aby mieć pewność, że komputer udostępniaj<br>tę drukarkę jest zaufany. Czy chcesz kontynuować? |   |  |
|          | Tak Nie                                                                                                    |   |  |

- Rysunek 8. Widok okna PODŁĄCZANIE DO DRUKARKI.
- W oknie KREATOR DODAWANIA DRUKARKI na pytanie czy CHCESZ UŻYĆ TEJ DRUKARKI JAKO DRUKARKI DOMYŚLNEJ? odpowiedz TAK przez kliknięcie lewym klawiszem myszy na opcji TAK – patrz rysunek 9.

| Þ |
|---|
|   |
|   |
|   |
|   |
|   |
|   |
|   |
|   |
|   |
|   |

Rysunek 9. Widok okna KREATOR DODAWANIA DRUKARKI z wybraną opcją TAK i wskazanym przyciskiem DALEJ.

• W oknie KREATOR DODAWANIA DRUKARKI – kończenie pracy kreatora dodawania drukarki kliknij na przycisku ZAKOŃCZ – patrz rysunek 10.

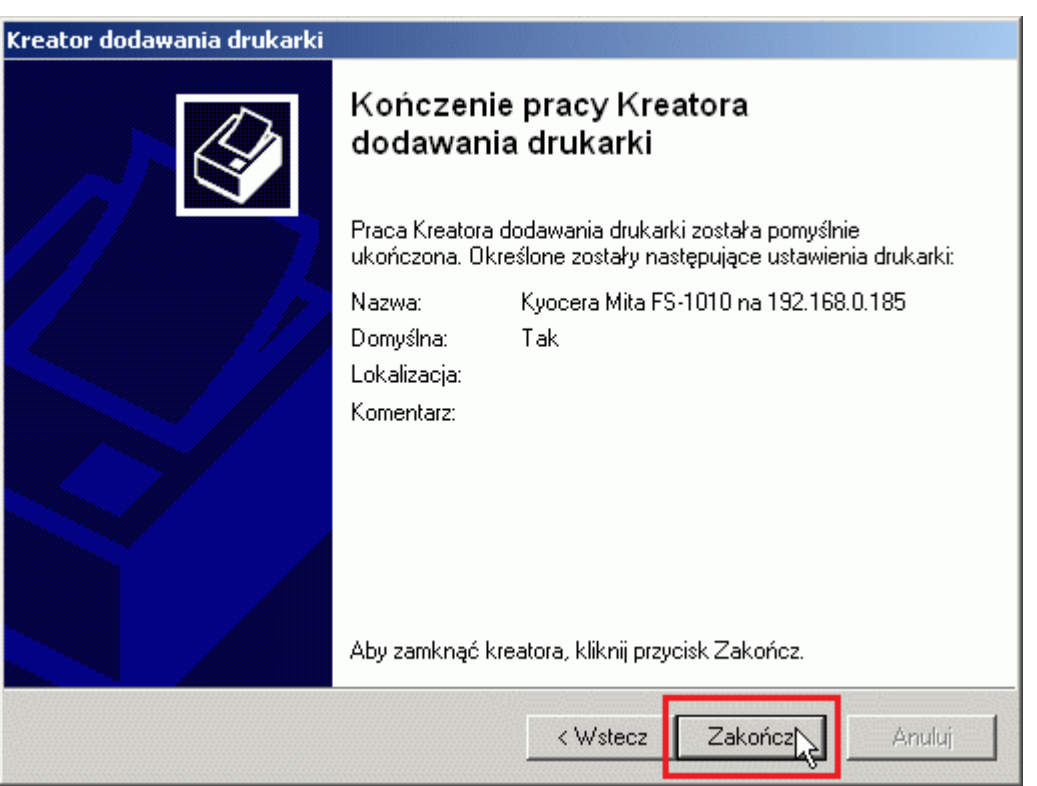

Rysunek 10. Widok okna KREATOR DODAWANIA DRUKARKI – kończenie pracy kreatora dodawania drukarki.

#### *Komputer bez, podłącz, onej drukarki* sprawdzenie wydruku na udostępnionej drukarce

- Kliknij lewym klawiszem myszy na menu **START** lub naciśnij kombinację klawiszy **CTRL+ESC**.
- Będąc w menu START, kliknij lewym klawiszem myszy na poleceniu DRUKARKI i FAKSY patrz rysunek 1.

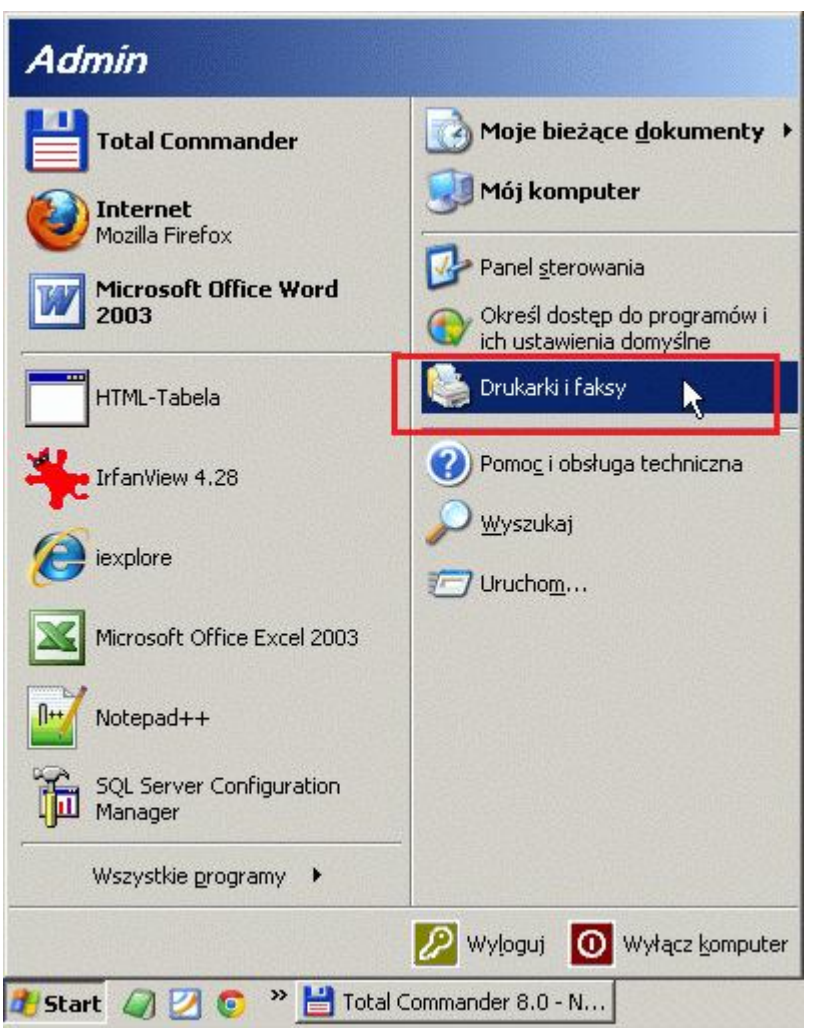

Rysunek 1. Widok menu START z zaznaczonym poleceniem DRUKARKI i FAKSY.

 Będąc w oknie DRUKARKI i FAKSY, kliknij prawym klawiszem myszy na ikonie udostępnionej drukarki i z menu podręcznego wybierz polecenie WŁAŚCIWOŚCI – patrz rysunek 2.

| edzia Pomoc         |                                                                                                    |
|---------------------|----------------------------------------------------------------------------------------------------|
| yszukaj 📂 Foldery 📗 | ]•                                                                                                    |
|                     | 💌 🛃 Przej                                                                                                    |
| doPDF v7<br>0       |                                                                                                    |
| Gotowe              |                                                                                                    |
| Kyocera Mita FS-    | 1010 na                                                                                                    |
| 192.168.0.185       | Otwórz                                                                                                    |
|                     | Preferencje drukowania                                                                                                    |
| Image Writer        | Wstrzymaj drukowanie                                                                                                    |
|                     | Udostępnianie                                                                                                    |
|                     | Utwórz skrót                                                                                                    |
|                     | Usuń                                                                                                    |
|                     | Właściwości                                                                                                    |
|                     | h.                                                                                                    |
|                     | zędzia Pomoc<br>yszukaj Poldery III<br>Octowe<br>Octowe<br>Vyocera Mita F5-<br>192.168.0.185<br>Microsoft Office<br>Image Writer<br>0 |

• Będąc w oknie WŁAŚCIWOŚCI: KYOCERA MITA FS-1010 na 192.168.0.185 ,kliknij lewym klawiszem myszy na przycisku DRUKUJ STRONĘ TESTOWĄ – patrz rysunek 3.

| 🂐 Właściwości: Kyocera Mita F5-1010 na 192.168.0.185 🥂 🦹                     | × |
|------------------------------------------------------------------------------|---|
| Ogólne Udostępnianie Porty Zaawansowane Zabezpieczenia Ustawienia urządzenia |   |
| Kyocera Mita FS-1010                                                         |   |
| Lokalizacja:                                                                 |   |
| Komentarz:                                                                   |   |
| Model: Kyocera Mita FS-1010                                                  |   |
| Funkcje                                                                      |   |
| Kolor: Nie Dostępny papier:                                                  |   |
| Dwustronne: Nie A4                                                           |   |
| Zszywanie: Nie                                                               |   |
| Szybk.: 14 stron na minutę                                                   |   |
| Maksymalna rozdzielczość: 600 dpi                                            |   |
| Preferencje drukowania Drukuj stronę testową                                 |   |
| OK Anuluj Zastosu                                                            |   |

Rysunek 3. Widok okna WŁAŚCIWOŚCI: KYOCERA MITA FS-1010 na 192.168.0.185 z wskazanym przyciskiem drukuj stronę testową.

 W wyświetlonym oknie dialogowym WŁAŚCIWOŚCI: KYOCERA MITA FS-1010 na 192.168.0.185 odpowiedz na pytanie JEŚLI STRONA TESTOWA ZOSTAŁA WYDRUKOWANA, KLIKNIJ PRZYCISK OK twierdząco przez kliknięcie lewym przyciskiem myszy na przycisku OK, jeżeli strona testowa została wydrukowana – patrz rysunek 4.

| Kyocera Mita FS-1010 na 192.168.0.185                                                                                                    |  |  |  |
|----------------------------------------------------------------------------------------------------|--|--|--|
| Strona testowa jest teraz wysyłana do drukarki. W zależności od<br>szybkości drukarki wydrukowanie strony może zająć minutę lub<br>dwie.                     |  |  |  |
| Strona testowa przedstawia możliwości drukarki w zakresie<br>drukowania grafiki i tekstu oraz zawiera informacje techniczne na<br>temat sterownika drukarki. |  |  |  |
| Jeżeli strona testowa została wydrukowana, kliknij przycisk OK.<br>Jeżeli strona testowa nie została wydrukowana, kliknij przycisk<br>Rozwiąż problemy.      |  |  |  |
| OK Rozwiązywanie problemów                                                                                                    |  |  |  |

Rysunek 4. Widok okna dialogowego WŁAŚCIWOŚCI: KYOCERA MITA FS-1010 na 192.168.0.185 z wskazanym przyciskiem OK.

#### *Komputer bez, podłącz, onej drukarki* Sprawdzenie wydruku na udostępnionej drukarce z wykorzystaniem programu MS Office

• Wybierz program MICROSOFT OFFICE WORD 2003 z menu START\WSZYSTKIE PROGRAMY\MICROSOFT OFFICE\MICROSOFT OFFICE WORD 2003 – patrz rysunek 1.

|                          | Mistrz Klawiatury II                |                                      |   |
|--------------------------|-------------------------------------|--------------------------------------|---|
|                          | ሽ Akcesoria                         |                                      |   |
|                          | Autostart                           |                                      |   |
|                          | Borland C++Builder 6                |                                      |   |
|                          | 🛅 Borland Delphi 3                  |                                      |   |
| Duran later              | 🛅 Borland Delphi 7                  |                                      |   |
| Dyrekior                 | CorelDRAW 9                         |                                      |   |
| 11                       | doPDF 7                             |                                      |   |
| lotal Commander          | 🛅 Foxit Reader                      |                                      |   |
| (A) Internet             | 📆 Gry                               |                                      |   |
| Mozilla Firefox          | 🛅 IrfanView                         |                                      | _ |
| Microsoft Office Wor     | Microsoft Office                    | 💽 💽 💼 Narzędzia Microsoft Office     | F |
| 2003                     | Microsoft SQL Server 2005           | Microsoft Office Access 2003         |   |
|                          | 🛅 Mistrz Klawiatury II              | Microsoft Office Excel 2003          |   |
| HTML-Tabela              | 🛅 Notepad++                         | Microsoft Office FrontPage 2003      |   |
|                          | Powertoys for Windows XP            | 🕨 📝 Microsoft Office InfoPath 2003   |   |
| IrfanView 4.28           | 🛅 Realtek Sound Manager             | Microsoft Office Outlook 2003        |   |
|                          | 📆 Sage                              | Microsoft Office PowerPoint 2003     |   |
| Microsoft Office Excel 2 | 😏 Internet Explorer                 | Microsoft Office Publisher 2003      | _ |
|                          | 🕑 Mozilla Firefox                   | 🖌 🖓 🚺 💓 Microsoft Office Word 2003 📐 |   |
| A++ Notepad++            | 🗿 Outlook Express                   |                                      |   |
|                          | Paint.NET                           |                                      |   |
| New Social Los 25.       | 🝃 Pomoc zdalna                      |                                      |   |
|                          | 🖁 Turbo Pascal                      |                                      |   |
|                          | 🜖 Windows Media Player              |                                      |   |
| <del>.</del>             | 💃 Windows Messenger                 |                                      |   |
| Wszystkie programy 🔸     | 🔌 Windows Movie Maker               |                                      |   |
|                          | Wyłącz kompu                        | puter                                |   |
| 🏄 Start 🥥 💋 🧿 🔌 💾        | Fotal Commander 8.0 - N 🎠 IrfanView | W                                    |   |

Rysunek 1. Widok menu START z wskazanym programem MICROSOFT OFFICE WORD 2003.

Będąc w programie MICROSOFT OFFICE WORD 2003 wpisz dowolny tekst (np. "Stanowisko nr 9"), a następnie kliknij lewym klawiszem myszy na ikonie drukarki i w celu wydrukowania dokumentu na udostępnionej drukarce sieciowej – patrz rysunek 2.

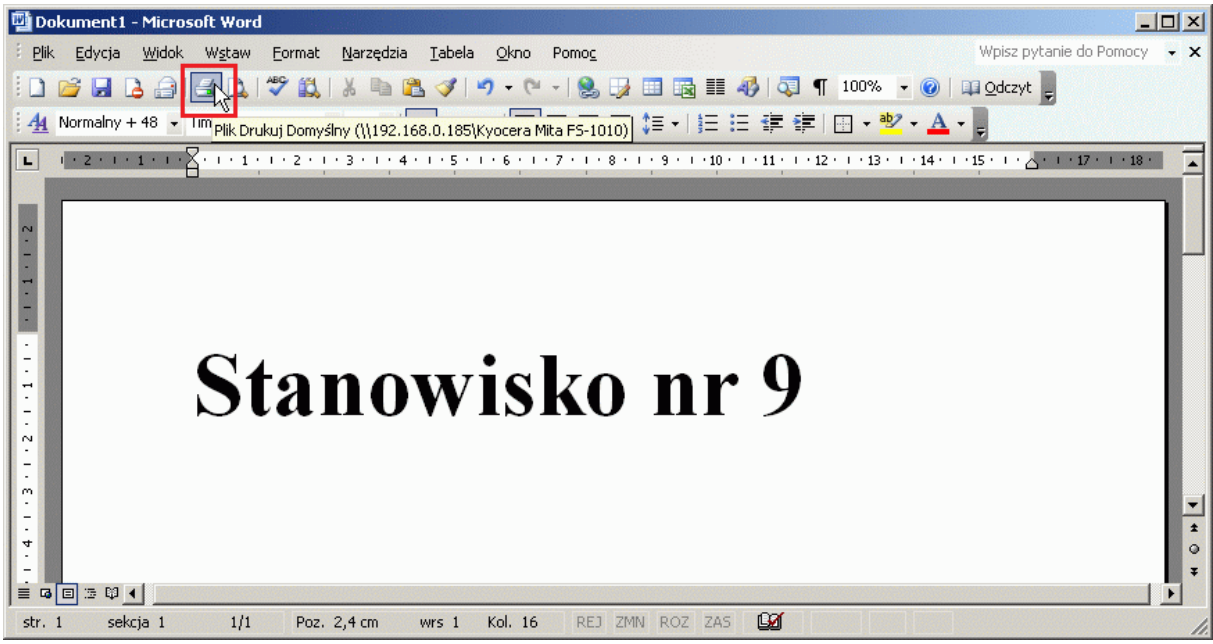

Rysunek 2. Widok programu MICROSOFT OFFICE WORD 2003 z wskazaną ikoną drukarki.

• Jeżeli wszystko przebiegło pomyślnie dokument zostanie wydrukowany na udostępnionej sieciowej drukarce.